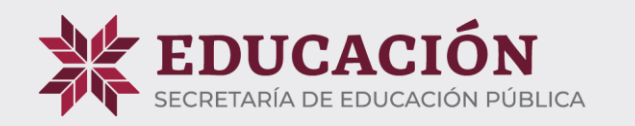

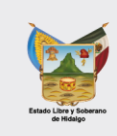

## Sistema de Solicitud de Revalidación de Estudios de Educación Media Superior

Para estudios realizados en el extranjero

Agosto 2024

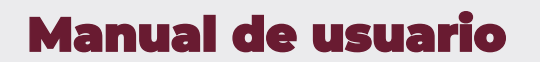

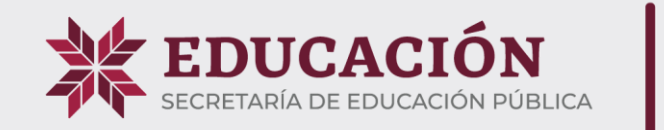

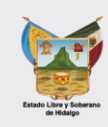

### Ingresar a la página <u>https://msrevalidacion.seph.gob.mx/</u>

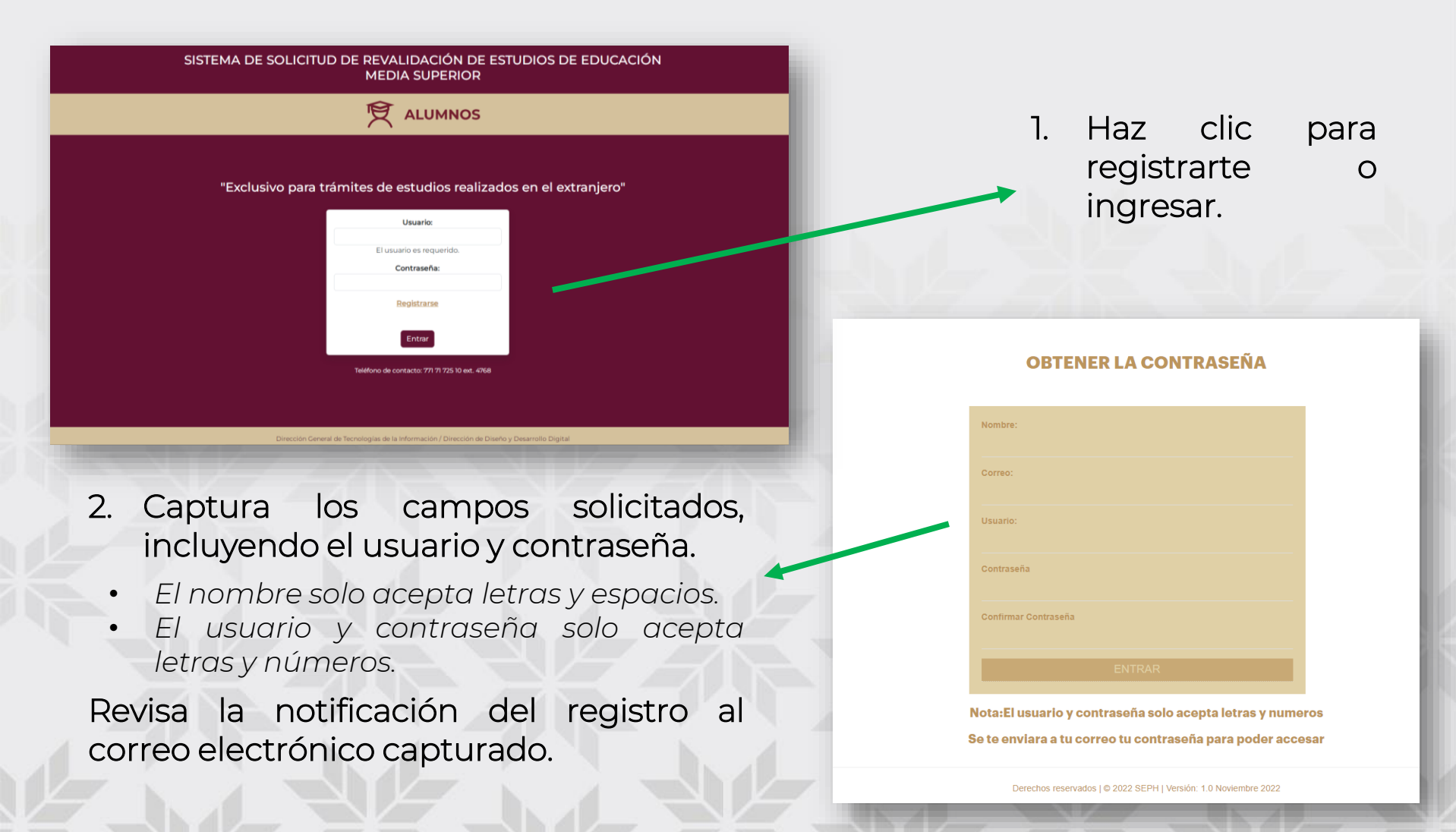

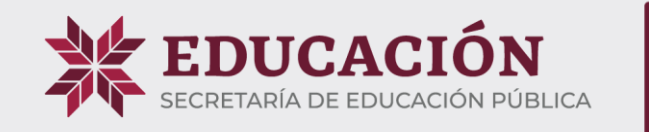

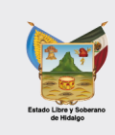

| Prevención a los interesados                                      | Solicitud de Revalidación de E                                      | studios de EMS        |                        |
|-------------------------------------------------------------------|---------------------------------------------------------------------|-----------------------|------------------------|
| NOTA: "El aviso de prevención deberán di<br>DATOS DEL SOLICITANTE | e ser aceptados para, enter guardar su información<br>DOCUMENTACIÓN | PAGO RESOLUCIÓN       |                        |
| DATOS DEL SOLICITANTE                                             |                                                                     |                       | 3. Haz clic en la liga |
| <b>echa:</b><br>Campos Obligatorios                               | Folio:                                                              |                       | información            |
| lombre (s): "                                                     | Primer apellido: *                                                  | Segundo apellido:     | correspondiente.       |
| URP:                                                              | Correo electrónico: *                                               | Sexo: H / M: *        |                        |
| iomicilio: *                                                      |                                                                     | Número de teléfono: * |                        |
|                                                                   |                                                                     |                       |                        |
|                                                                   |                                                                     |                       |                        |
|                                                                   |                                                                     |                       |                        |

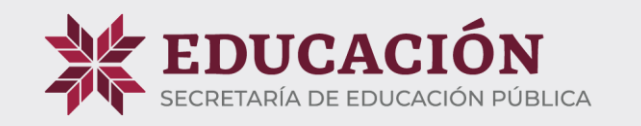

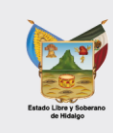

| Prevención a los interesados                                                                                                    | 8                                      |
|----------------------------------------------------------------------------------------------------|----------------------------------------|
| <ul> <li>PREVENCIONES A LOS INTERESADOS</li> <li>• El área de Equivalencias y Revalidaciones cuenta con 5 días hábiles para revisar la documentación, en caso de que exista alguna observación se le hará saber al interesado vía telefónica o correo electrónico (a esto se le llama prevención). Dicha prevención deberá hacerse al interesado por una sola vez para que dentro del plazo de ocho días hábiles entregue la documentación que se le solicitó en la prevención.</li> <li>• Notificada la prevención que al efecto se formule, se suspenderá el plazo para emitir la Equivalencia o Revalidación hasta que el interesado cumpla con la prevención y el trámite se reanudará a partir del día hábil inmediato siguiente a aquél en que el interesado cumpla con el objeto de la prevención. De no realizarse la prevención referida no se podrá desechar el trámite argumentando que está incompleto.</li> <li>DESECHAMIENTO DE LA SOLICITUD</li> <li>La solicitud se desechará en cualquiera de los casos siguientes: <ol> <li>1- Si el interesado no desahoga la prevención que le formule el área, en un término de los 8 días hábiles;</li> <li>Si se advierten datos falsos en la solicitud, o</li> <li>Si se acompaña dicha solicitud con documentación falsa.</li> </ol> </li> <li>En caso de que la documentación sea objeto de cancelación definitiva (desechada) el interesado deberá iniciar nuevamente su trámite cubriendo los costos del mismo y presentando la documentación requerida.</li> <li>Es importante señalar que el área de Equivalencias y Revalidaciones queda exenta de cualquier responsabilidad en caso de que el certificado parcial o total haya sido emitido de manera incorrecta por la escuela de procedencia.</li> <li>Leí y estoy enterado del aviso de privacidad.</li> </ul> | SIN REVISIÓN                           |
| OTA: "El aviso de prevención deberán de ser aceptados para poder guardar su información."<br>DATOS DEL SOLICITANTE DOCUMENTACIÓN PAGO                                                                                                    | RESOLUCIÓN                             |
|                                                                                                    | • 4. Lee y acepta la <b>Prevención</b> |

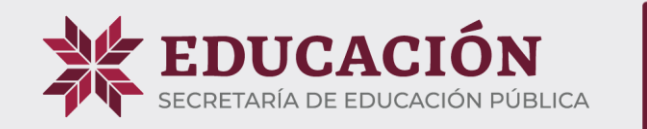

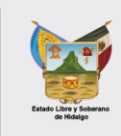

| DATOS DEL SOLICITANTE        | DOCUMENTACIÓN                                      | PAGO                              | RESOLUCIÓN     |  |
|------------------------------|----------------------------------------------------|-----------------------------------|----------------|--|
| DATOS DEL SOLICITANTE        |                                                    |                                   |                |  |
| echa:                        | Folio:                                             |                                   |                |  |
| Campos Obligatorios          |                                                    |                                   |                |  |
| lombre (s): *                | Primer apellido: *                                 | Segundo apelli                    | do:            |  |
| CURP:                        | Correo electrónico: *                              |                                   | Sexo: H / M: * |  |
|                              |                                                    |                                   |                |  |
| BUSCA TU CURP                |                                                    |                                   |                |  |
| lomicilio: *                 |                                                    | Número de telé                    | fono: *        |  |
|                              |                                                    |                                   |                |  |
|                              |                                                    |                                   |                |  |
| scuela de procedencia: *     |                                                    | País de procedencia: *            |                |  |
|                              |                                                    |                                   |                |  |
| iudad de procedencia: *      | Número de teléfono de la escuela<br>procedencia: * | Correo electrónico de la escuela: |                |  |
| scuela a la que ingresará: * |                                                    | Observaciones:                    |                |  |
|                              |                                                    |                                   |                |  |
|                              |                                                    |                                   | GUARDAR        |  |

- Llena la información requerida, los campos con asterisco(\*) son obligatorios.
  - Los números telefónicos deben contener 10 dígitos.
    - En el campo de observaciones escribe la información que consideres importante y relevante de conocer, para atender la solicitud.
- 6. Haz clic en el botón GUARDAR para que se habilite la sección de DOCUMENTACIÓN.

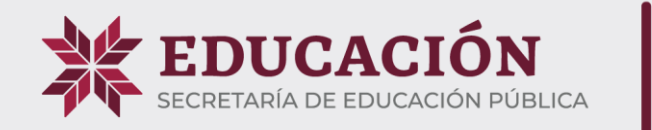

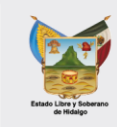

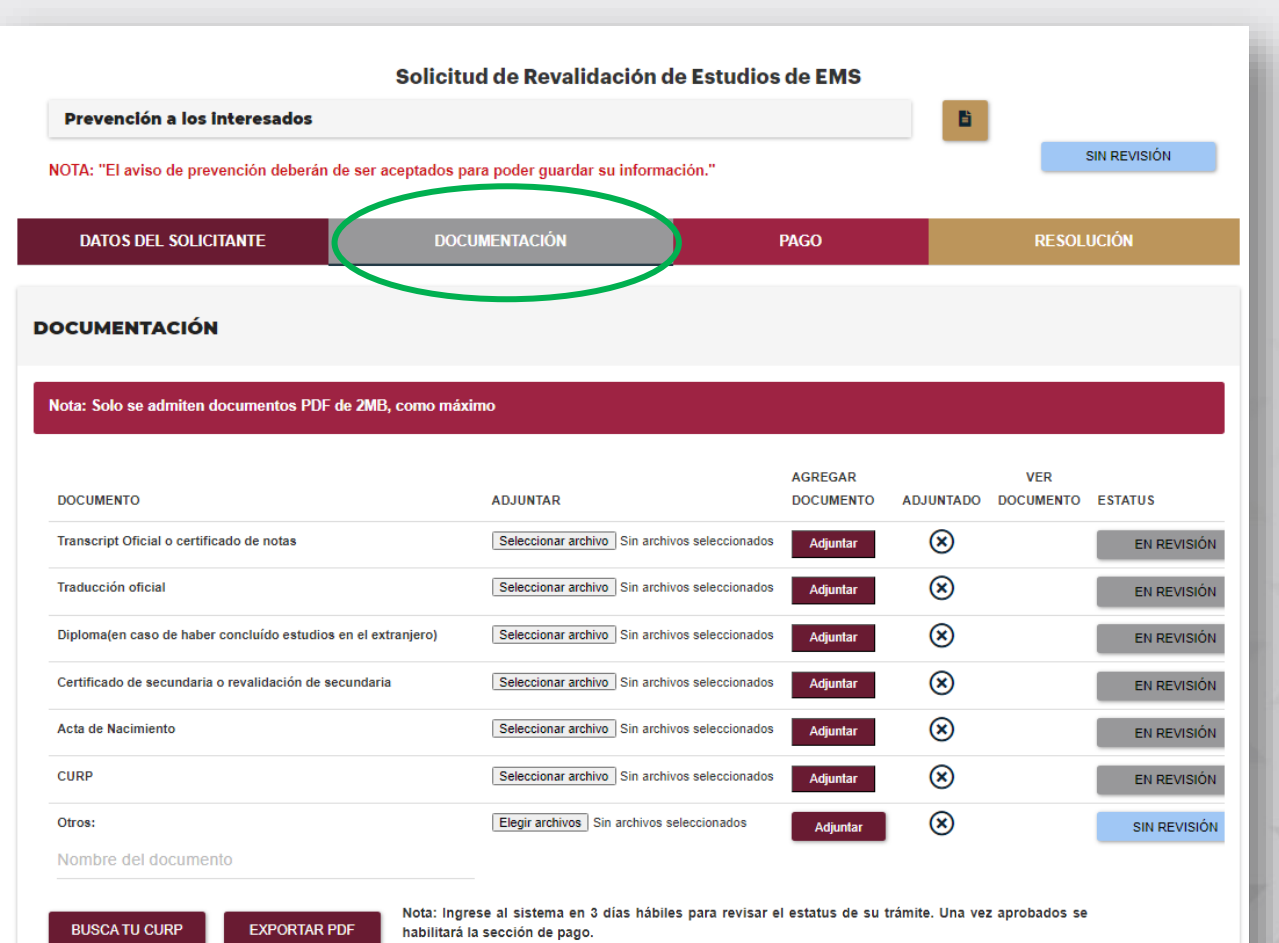

- Adjunta los documentos solicitados en formato PDF, con un peso máximo de 2MB.
  - Agrega el documento correspondiente.
  - Agrega certificado de bachillerato previo a los estudios en el extranjero, y el certificado parcial junto con el Transcript oficial o certificado de notas.
  - El apostille de los documentos debe agregarse al que corresponde.

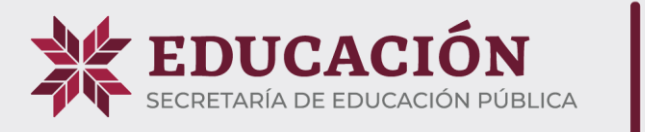

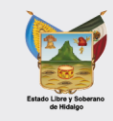

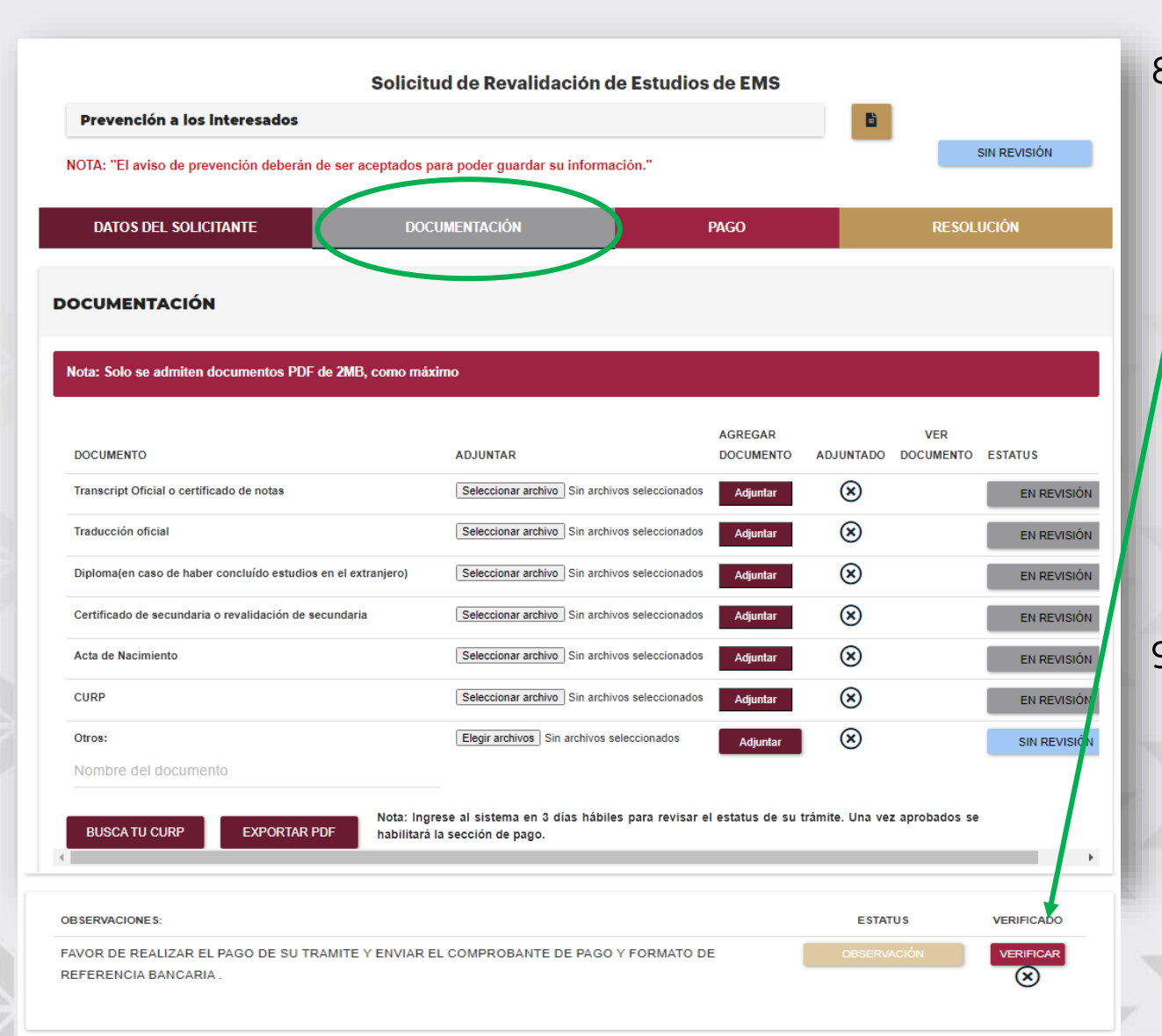

8. Una vez concluido, ingresa en 3 días hábiles para verificar el status del trámite, en caso de presentarse observaciones en la sección de datos del solicitante o documentación, solvéntalas y finaliza haciendo clic en el botón verificar.

9. Cuando sean aprobados por los validadores se habilitará la sección de PAGO y podrás continuar

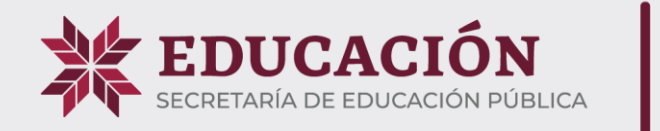

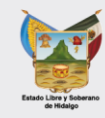

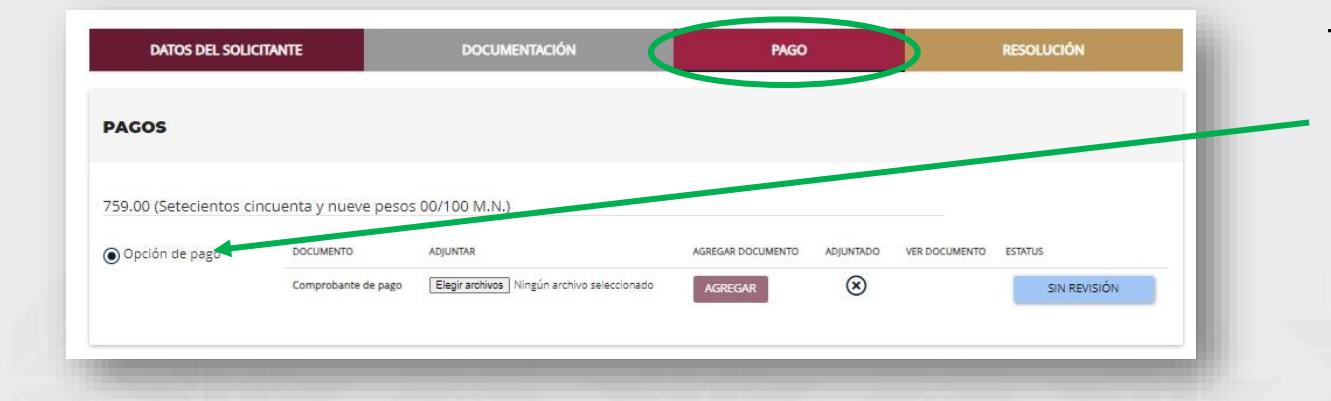

10. Selecciona opción de pago y se visualizará la siguiente ventana:

 Captura la información solicitada y haz clic en el botón GUARDAR.

En caso de requerir factura (CFDI), captura la información.

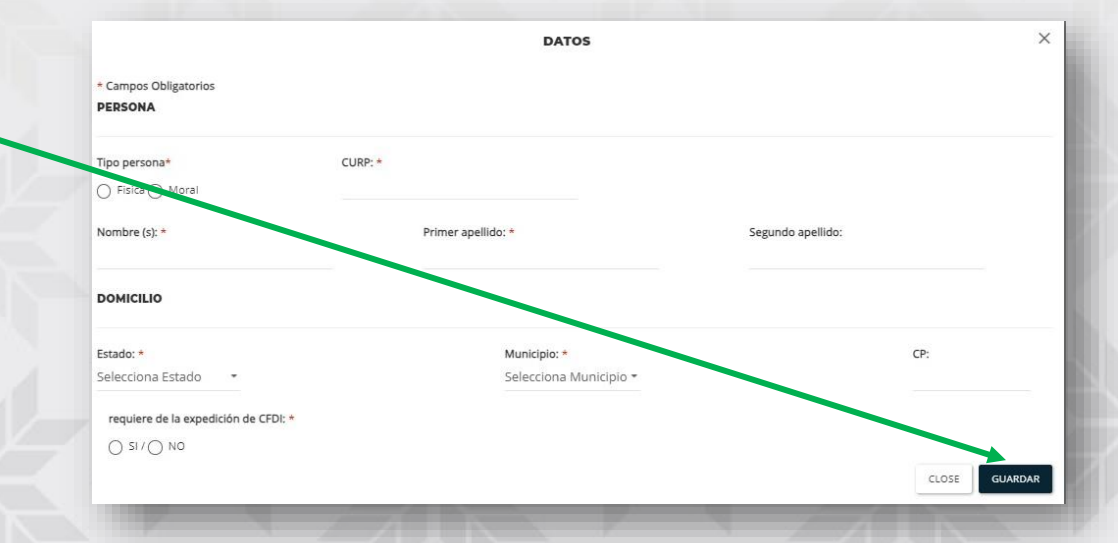

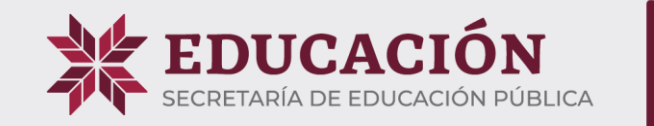

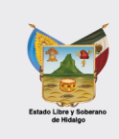

| NOTA. El aviso de pre  | vención deberán de ser ac | eptados para poder guardar su inform | nacion."          |           |               |            |  |
|------------------------|---------------------------|--------------------------------------|-------------------|-----------|---------------|------------|--|
| DATOS DEL SOLICITANTE  |                           | DOCUMENTACIÓN                        | PAGO              | PAGO      |               | RESOLUCIÓN |  |
| AGOS                   |                           |                                      |                   |           |               |            |  |
| 759.00 (Setecientos ci | ncuenta y nueve pesos     | : 00/100 M.N.)                       |                   |           |               |            |  |
| Opción de pago         | DOCUMENTO                 | ADJUNTAR                             | AGREGAR DOCUMENTO | ADJUNTADO | VER DOCUMENTO | ESTATUS    |  |
|                        |                           |                                      |                   | 0         |               |            |  |

12. Genera el formato F7 para el pago en institución bancaria o realízalo en línea, y AGREGA el comprobante de pago en la sección correspondiente.

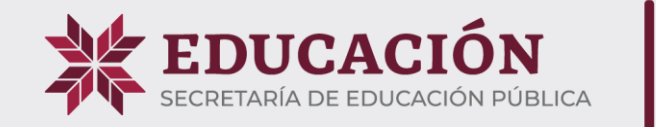

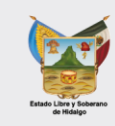

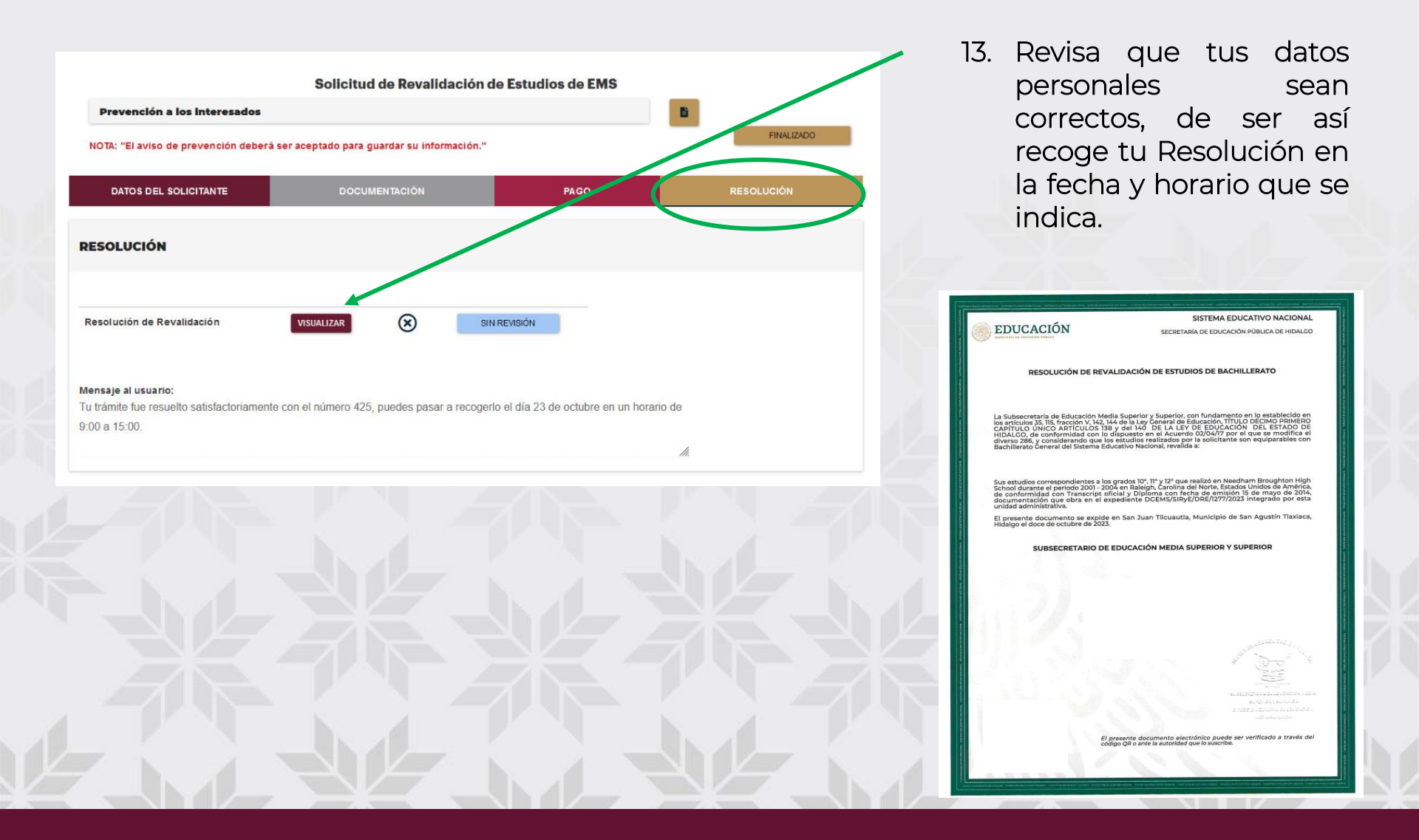